# **ARTICLES - MAINTAINING**

The purpose of this section is to provide guidance for creating a Person Profile Article.

#### PREAMBLE

An **Article** is designed to augment pages with related information. In the example below, the About page has an Article to left (LATEST COURSE) this Article contains information that relates to another Page namely, Courses.

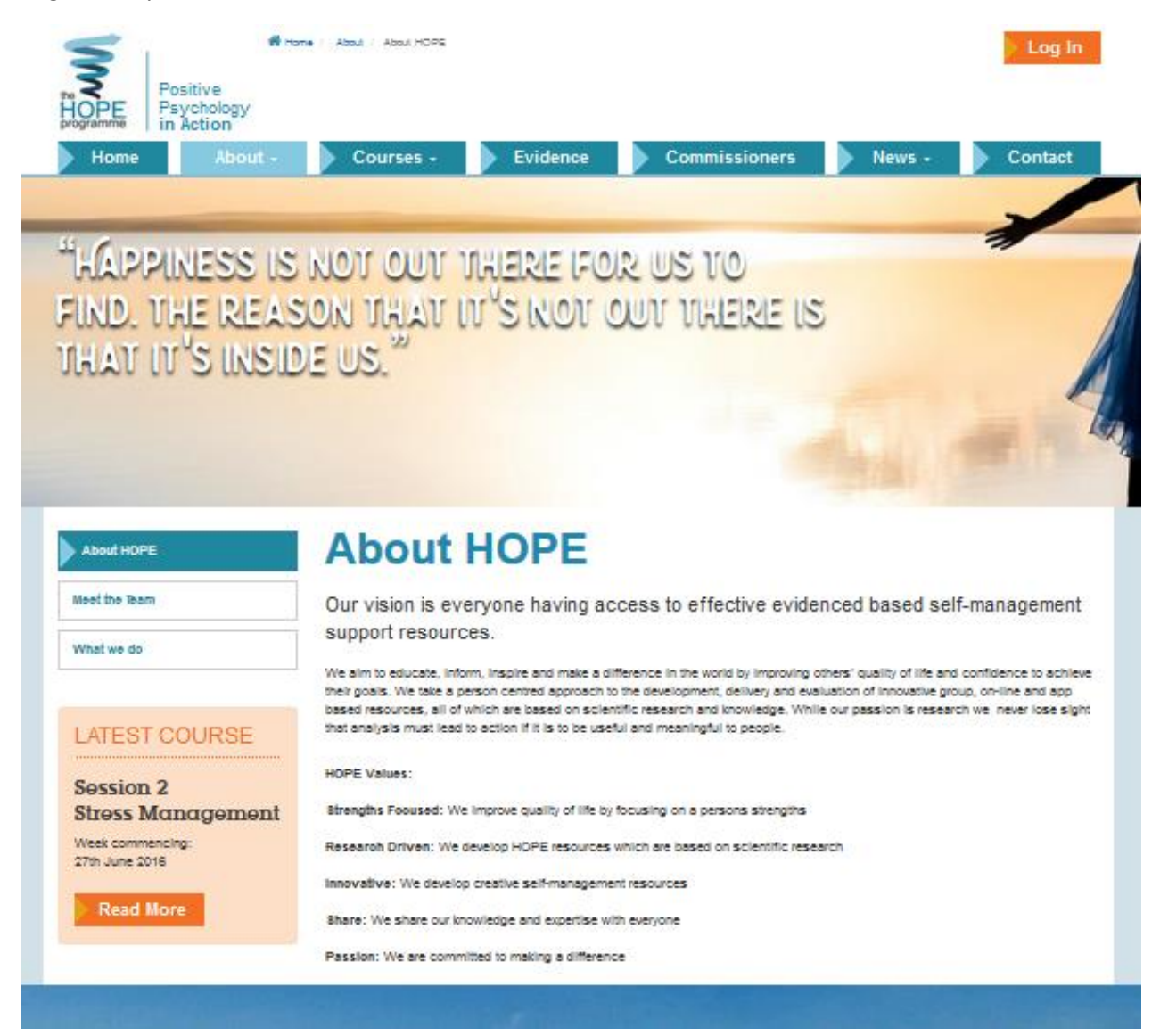

About Page with Article

The Article (LATEST COURSE) has a link associated with Read More button which in turn will link to related page as illustrated below:

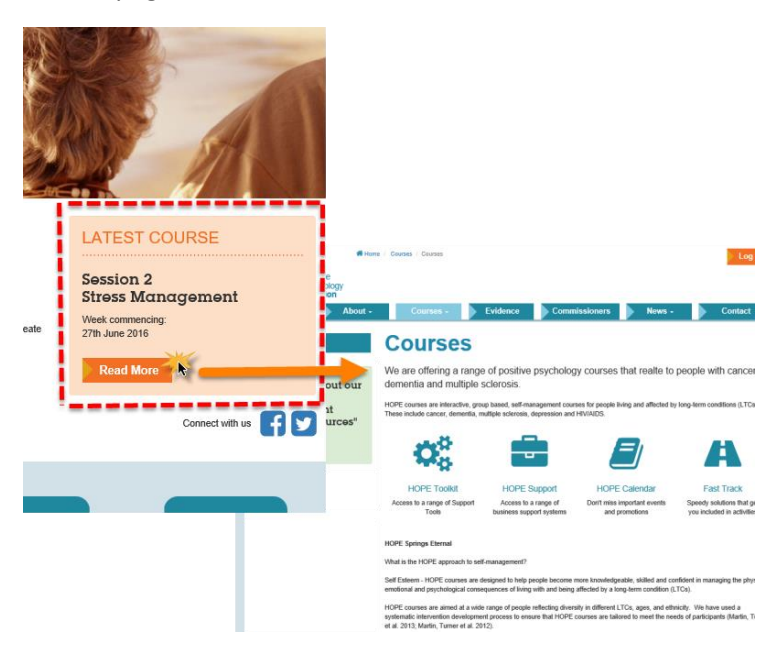

Article link to related page

The rationale applied to '**Page** to **Article**' association is ... when I create a **Page** I want to consider if I should create an **Article** so that it can be placed on another **Page** on the website. Applying this rationale to the Example used in respect to the Home page. A website visitor when on the Home **Page** is made aware of the Latest Course by the **Article**. Clicking More Information, routes the visitor to the Courses Page - therefore the LATEST COURSE **Article** relates to Courses.

This is **dynamic content** and <u>can</u> be updated by the administrator using the CMS.

## TYPES OF ARTICLES

There are several formats of Article that are defined individually below:

Article\_Text\_Box - an example of this format is shown below:

| Privacy                            | Privacy                                                                                                    |
|------------------------------------|----------------------------------------------------------------------------------------------------|
| Copyright                          | Introduction                                                                                                    |
| Disclaimer                         | The terms "HOPEProgramme" or "to" or "to" contraction to Convertly University who is the owner of the Mean website (website)"<br>Curr office is the Applied Research Contractions for Health and United/Interformation. Convertly University, Converty CVI interface<br>"you" refers to the user of our website. The term "terms" is includes conditions. Our website is housed by KAJ ISIS LM.                                    |
| ATEST COURSE                       | If you use or enfer our website                                                                                                    |
| ATEST COURSE                       | 1. These ferms apply to the entire content of our website. If you do not accept these terms, please do not use our website. We may                                                                                                    |
| <b>0</b>                           | update these terms from time to time and any changes will be effective immediately on being set out here. Please ensure you are av                                                                                                    |
| Session 2                          | of the current terms. Your continued use of our website indicates your agreement to such revised terms.                                                                                                    |
| Managomont                         | Our Content and Copyright                                                                                                    |
| Week commencing:<br>27th June 2016 | <ol> <li>Unless we full you otherwise, our website and its contents are our property or licenced to us. The copyright in the content contains<br/>on our website beiongs to us or our licensors. The trademarks, including our Logo, appearing on our website are protected by the last<br/>England and by international trademark. Inav: You may not delatibude or expressione the content of our website<br/>website.</li> </ol> |
| Read More                          | agreement. For requests to use or reproduce any of the contents of our website please contact: info@hopeprogramme.co.uk                                                                                                    |
|                                    | Users                                                                                                    |
|                                    | 3. Pleased do not use this site if you are in any country that prohibits the use of such sites.                                                                                                    |
|                                    | Cookies                                                                                                    |

This is **dynamic content** and <u>can</u> be updated by the administrator using the CMS.

Article\_Thumbnail - an example of this format is shown below:

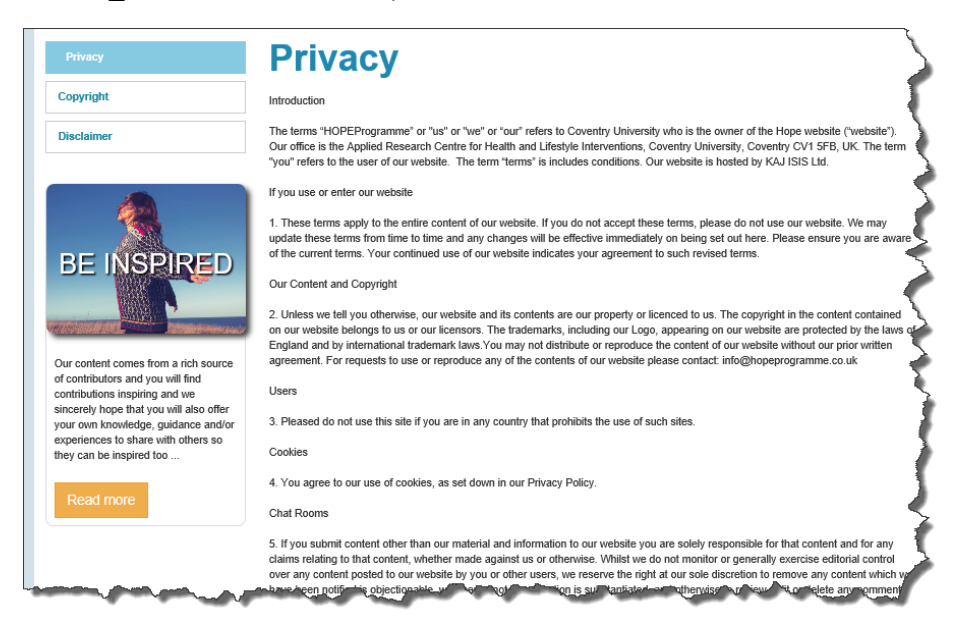

This is **dynamic content** and <u>can</u> be updated by the administrator using the CMS.

Article\_Large\_Image\_Link - an example of this format is shown below:

| Privacy              | Privacy                                                                                                    |
|----------------------|----------------------------------------------------------------------------------------------------|
| Copyright            | Introduction                                                                                                    |
| Disclaimer           | The terms "HOPEProgramme" or "us" or "we" or "our" refers to Coventry University who is the owner of the Hope websile ("websile").<br>Our office is the Applied Research Centre for Health and Lifestyle Interventions, Coventry University, Coventry CV1 5FB, UK. The term<br>"you" refers to the user of our websile. The term "terms" is includes conditions. Our website is hosted by KAJ ISIS Ltd.                                                                                                    |
|                      | If you use or enter our website                                                                                                    |
| C PATIENT            | <ol> <li>These terms apply to the entire content of our website. If you do not accept these terms, please do not use our website. We may update these terms from time to time and any changes will be effective immediately on being set out here. Please ensure you are aware of the current terms. Your continued use of our website indicates your agreement to such revised terms.</li> </ol>                                                                                                    |
| . In the com         | Our Content and Copyright                                                                                                    |
| CARERS OF            | 2. Unless we tell you otherwise, our website and its contents are our property or licenced to us. The copyright in the content contained<br>on our website belongs to us or our licensors. The trademarks, including our Logo, appearing on our website are protected by the laws of<br>England and by international trademark laws. You may not distribute or reproduce the content of our website without our prior written<br>agreement. For requests to use or reproduce any of the contents of our website please contact. Info@hopeprogramme.co.uk                                                                                                    |
| <b>PEOPLE LIVING</b> | Users                                                                                                    |
|                      | 3. Pleased do not use this site if you are in any country that prohibits the use of such sites.                                                                                                    |
| DEMENITIA            | Cookies                                                                                                    |
| DEMENTIA             | 4. You agree to our use of cookies, as set down in our Privacy Policy.                                                                                                    |
|                      | Chat Rooms                                                                                                    |
|                      | 5. If you submit content other than our material and information to our website you are solely responsible for that content and for any claims relating to that content, whether made against us or otherwise. Whilst we do not monitor or generally exercise editorial control over any content posted to our website by you or other users, we reserve the right at or sole discretion to remove an content which we be used to be apprecised to our website by you or other users. We reserve the right at or sole discretion to remove an content which we be used to be apprecised to our website by you or other users. We reserve the right at or sole discretion to remove an content which we be used to be apprecised. |

This is dynamic content and can be updated by the administrator using the CMS.

Article\_Icon\_Link - an example of this format is shown below:

| Privacy        | Privacy                                                                                                    |
|----------------|----------------------------------------------------------------------------------------------------|
| Copyright      | Introduction                                                                                                    |
| Disclaimer     | The terms "HOPEProgramme" or "us" or "we" or "our" refers to Coventry University who is the owner of the Hope website ("website").<br>Our office is the Applied Research Centre for Health and Lifestyle Interventions, Coventry University, Coventry CV1 5FB, UK. The term<br>"you" refers to the user of our website. The term "terms" is includes conditions. Our website is hosted by KAJ ISIS Ltd.                                                                                                    |
|                | If you use or enter our website                                                                                                    |
| $\mathbf{Q}$   | <ol> <li>These terms apply to the entire content of our website. If you do not accept these terms, please do not use our website. We may update these terms from time to time and any changes will be effective immediately on being set out here. Please ensure you are awar of the current terms. Your continued use of our website indicates your agreement to such revised terms.</li> </ol>                                                                                                    |
|                | Our Content and Copyright                                                                                                    |
| Coast to Coast | 2. Unless we tell you otherwise, our website and its contents are our property or licenced to us. The copyright in the content contained<br>on our website belongs to us or our licensors. The trademarks, including our Logo, appearing on our website are protected by the laws<br>England and by international trademark laws You may not distribute or reproduce the content of our website without our prior written<br>agreement. For requests to use or reproduce any of the contents of our website please contact: info@hopeprogramme.co.uk |
|                | Users                                                                                                    |
|                | 3. Pleased do not use this site if you are in any country that prohibits the use of such sites.                                                                                                    |
|                | Cookies                                                                                                    |

This is **dynamic content** and <u>can</u> be updated by the administrator using the CMS.

Article\_Person\_Profile - an example of this format is shown below:

| Privacy               | Privacy                                                                                                    |
|-----------------------|----------------------------------------------------------------------------------------------------|
| opyright              | Introduction                                                                                                    |
| isclaimer             | The terms "HOPEProgramme" or "us" or "ve" or "our" refers to Coventry University who is the owner of the Hope website ("website").<br>Our office is the Applied Research Centre for Health and Lifestyle Interventions, Coventry University, Coventry CV1 5FB, UK. The term<br>"you" refers to the user of our website. The term "terms" is includes conditions. Our website is hosted by KAJ ISIS Ltd.                                                                                                    |
|                       | If you use or enter our website                                                                                                    |
|                       | <ol> <li>These terms apply to the entire content of our website. If you do not accept these terms, please do not use our website. We may update these terms from time to time and any changes will be effective immediately on being set out here. Please ensure you are awar of the current terms. Your continued use of our website indicates your agreement to such revised terms.</li> </ol>                                                                                                    |
|                       | Our Content and Copyright                                                                                                    |
|                       | 2. Unless we tell you otherwise, our website and its contents are our property or licenced to us. The copyright in the content contained<br>on our website belongs to us or our licensors. The trademarks, including our Logo, appearing on our website are protected by the laws<br>England and by international trademark laws. You may not distribute or reproduce the content of our website without our prior written<br>agreement. For requests to use or reproduce any of the contents of our website please contact: Inte@hopeprogramme.co.uk |
|                       | Users                                                                                                    |
| of Andy Turner        | 3. Pleased do not use this site if you are in any country that prohibits the use of such sites.                                                                                                    |
| 17973 726283          | Cookies                                                                                                    |
| hsx116@coventry.ac.uk | 4. You agree to our use of cookies, as set down in our Privacy Policy.                                                                                                    |
|                       | Chat Rooms                                                                                                    |
|                       | 5. If you submit content other than our material and information to our website you are solely responsible for that content and for any claims relating to that content, whether mage against us or otherwise. Whilst we do not monitor or generally exercise editorial control                                                                                                    |

This is **dynamic content** and <u>can</u> be updated by the administrator using the CMS.

## TUTORIAL OBJECTIVE

To create a Person Profile Article.

## TUTORIAL GUIDANCE

- A. Log in to CMS (Administrators Only)
- B. Select Articles option from the Navigation Bar or Site Content panel as shown below:

|                                                                                                    | Positive                                      |                                        | Welcone back Matthew   My Pr                                                                   | ofile   Logout      |
|----------------------------------------------------------------------------------------------------|-----------------------------------------------|----------------------------------------|------------------------------------------------------------------------------------------------|---------------------|
| HO                                                                                                    | Psychology<br>for<br>people<br>with<br>Cancer | L Account States                       |                                                                                                |                     |
|                                                                                                    | Dashboard Course M                            | aterial - Users -                      | Site Content - Ad                                                                              | lmin -              |
| LI/                                                                                                    | DE Programmo Co                               | ntent Management                       | lages                                                                                          |                     |
| The second second second second second second second second second second second second second second second se | OFE Flogramme CO                              | ment management                        | usclea                                                                                         |                     |
| You                                                                                                    | are logged in as an Admin, below a            | re all the options available           | lasthead images                                                                                |                     |
|                                                                                                    |                                               |                                        |                                                                                                |                     |
| Cau                                                                                                    | ine Material                                  | Users                                  | Site Content                                                                                   |                     |
| Cou                                                                                                    | raes, Modules, Sessions and Session Content   | User Accounts Database for all Modules | Pages, Mastheads and Articles. Masthe<br>Articles created here are also used in th<br>Material | eds and<br>e Course |
|                                                                                                    | Course Material -                             | Users -                                | Site                                                                                           | Content -           |
| Adm                                                                                                    | sin .                                         |                                        | Pages                                                                                          |                     |
| Sec                                                                                                    | tions and Form Categories                     |                                        | Wasthea                                                                                        | f images            |
|                                                                                                    |                                               |                                        |                                                                                                |                     |
|                                                                                                    |                                               |                                        |                                                                                                |                     |

CMS Landing Page – Select Articles Option from Site Content

C. This action will produce a list of Articles - refer to diagram below:

|              | HOPE                | Cancer             |                               |                   |                                   |                | 👂 👤 Ad   | count      | Minbox |
|--------------|---------------------|--------------------|-------------------------------|-------------------|-----------------------------------|----------------|----------|------------|--------|
|              | Das                 | shboard            | Course Mater                  | rial -            | Users -                           | Site Conten    | t -      | Adı        | min •  |
|              | Articl<br>Below are | e all the articles | created so far. Cli           | ck View to view t | ne record or click                | New Article to | create a | new one    |        |
|              | Title<br>Search by  | 1<br>Title         | Article Type<br>Search by Art | 2<br>ticle Type   | Record Type<br>Search by Record 1 | 3<br>Iype v    |          |            |        |
|              |                     |                    |                               |                   |                                   |                |          |            |        |
|              |                     | Title              |                               | Article Type      | Record Type                       | Record Id      | Group    | Occurrence | View   |
|              | 1                   | Latest Course      |                               | Text Bax          | Custom                            | 15             | 1        | 1          | View   |
|              | 11                  | DIV HOPE           |                               | Icon Link         | Home                              | 8              | 1        | 1          | View   |
|              | 12                  | The Team           |                               | loon Link         | Home                              | 9              | 1        | 2          | View   |
|              | 13                  | HOPE Courses       |                               | lcon Link         | Home                              | 15             | 1        | 3          | View   |
| 6            | 14                  | WOW Stories        |                               | loon Link         | Home                              | 18             | 1        | 4          | View   |
| ew Article - |                     |                    |                               |                   |                                   |                |          |            |        |

**Content Article Listing** 

#### FORM CONTROLS

The form controls are defined as follows:

- 1. Title (search by) every Article has a Title
- 2. Article Type (search by) Type of Articles are listed above
- 3. Record Type (search by) Pages where an Article can be included (defined below)
- 4. To View an Article and its properties
- 5. Close the Function when Finished
- 6. To Create a New Article

#### **RECORD TYPES**

Articles can be applied to 3 specific Page Types:

- a. Page any Page on the website
- b. Home only on the Home Page
- c. Custom specially customized Page

## CREATE NEW PERSON PROFILE ARTICLE

D. Click on New Article button (6) (see diagram above). The resultant action is the Create Article Form:

| Article Details  |                   |           |                                                                                                    |                |
|------------------|-------------------|-----------|----------------------------------------------------------------------------------------------------|----------------|
| Record Deta      | ails              |           | Offer Details (if applicable)                                                                         | Preview Window |
| Article Title    |                   |           | £ Excluding VAT?*                                                                                     |                |
|                  |                   | 2         | Routing Details                                                                                       |                |
| Select Article F | ormat             |           | 5                                                                                                    |                |
| Article Da       | te [dd/mm/yyyy]   |           | Select Parent Page                                                                                    | ~              |
| Advanced         |                   |           | Enter the URL                                                                                         |                |
| Parent Type*     | Record ID*        | Group ID* | Include http:// for external links (e.g.<br>http://www.bbc.co.uk). or start with / for internal links | (e.g.          |
| Page 🗸           | 0                 | 0         | /Contact)                                                                                             |                |
| Occurrence*      | Publish Article?* |           | Enter Route Value                                                                                     |                |
| <sup>1</sup> 4   | Publish this Art  | icle?     | Load Article into Preview W                                                                           | 0              |
| Search Keyword   | 5                 |           |                                                                                                    |                |

## Create Article Form

#### **Create Article Form Details**

- 1. Article Title
- 2. Format of Article
- 3. Page Type
- 4. Occurrence (Order in any listing)
- 5. Parent Page
- 6. Load Article into Preview Window Button
- 7. Preview Window
- 8. Create Article Button

E. Complete Create Article Form and Load to Preview Window (7) – Observe that the Article Title is the on the image, The Article Format is Image Link and the Routing Details becomes destination page when Clicked. Also the Title and default Icon can be changed in the Preview Window.

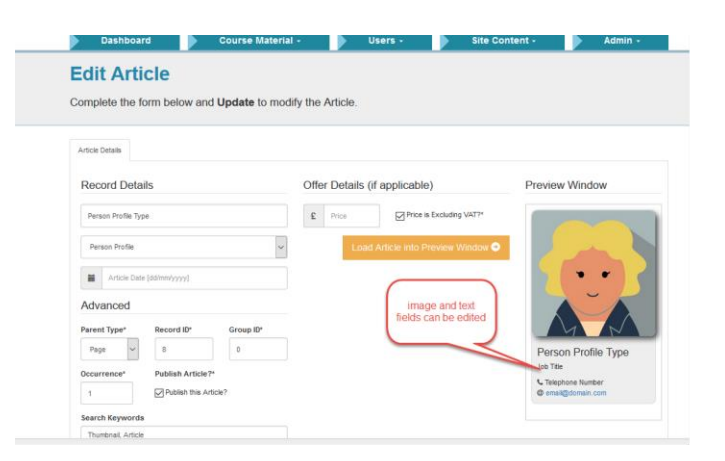

Create Article Form – Completed & Loaded into Preview Window

- F. Click Create Article.
- G. Click View button to View Article. To Edit Click Edit Article.

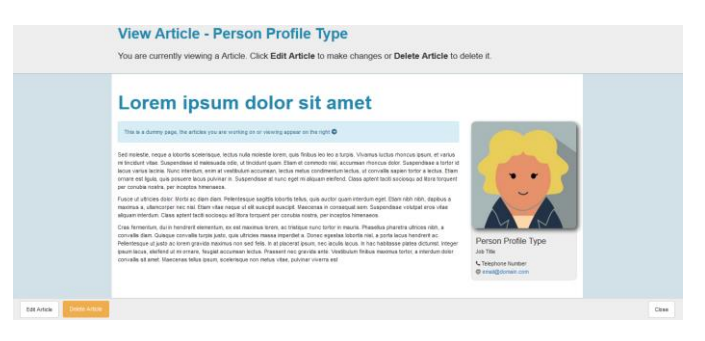

Refer to <u>HOPE PROGRAMME Support Materials</u> content list for further tutorials on creating, maintaining and applying Articles.

ends.